# 《个人所得税纳税清单》查询流程

## 第一步, 登录 <u>http://beijing.chinatax.gov.cn/bjswj/</u>

| 二步,进入"我要办税"                             | 1                                              |            |               |              |                             |
|-----------------------------------------|------------------------------------------------|------------|---------------|--------------|-----------------------------|
| <b>国家税3</b><br>中点iicas Beijing Municipa | <mark>务总局北京</mark><br>Il Tax Service, State Ta |            | 北京 16℃-28℃    |              |                             |
| 首页                                      | 信息公开                                           | 新闻动态       | 政策文件          | 纳税服务         | 互动交流                        |
| 北古古由之税冬                                 | <b>迎</b> 我                                     | 要办税 🌍 我要咨询 | <b>我要查询</b>   | 自然人          | 减税降费 在行动                    |
| כפות בסינויאטר                          | • 办                                            | 税指南 🔰 资料下载 | <b>9</b> 办税地图 | 北京市<br>政务服务网 | <b>经3</b> 3 12366<br>纳税服务平台 |

政垒市加和 略冬市升级国家稻冬首民发太小生进一步激励企业加于在发达 λ

#### 第三步,进入"电子税务局(适用于个人所得税申报以为的业务)"

| <b>诊</b> 纳税服务 | 电子税务局 (PC版)                  |                         |
|---------------|------------------------------|-------------------------|
|               | 单位纳税人适用                      |                         |
| 下载中心          | (型) 电子税务局                    | 自然人税收管理系统扣缴客户端<br>(下载)  |
| 网上办税 🔹 🔊      | Ŷ 外贸企业离线出口退税申报软件             | 全产企业离线出口退税申报软件          |
| 纳税咨询          | 自然人适用                        |                         |
| 公众查询          | 电子税务局<br>④ (适用除个人所得税申报以外的业务) | 自然人电子税务局<br>(适用个人所得税申报) |
| 纳税人学堂 📀       | 电子税务局(移动端)                   |                         |
| 办税日历 📀        | ◆ 由子税各局 (移动端)                |                         |
| 办税地图 >        | (שאניציעי) באנצעון גיס       |                         |

### 第四步:点击"我要办税"—"自然人业务办理"登录

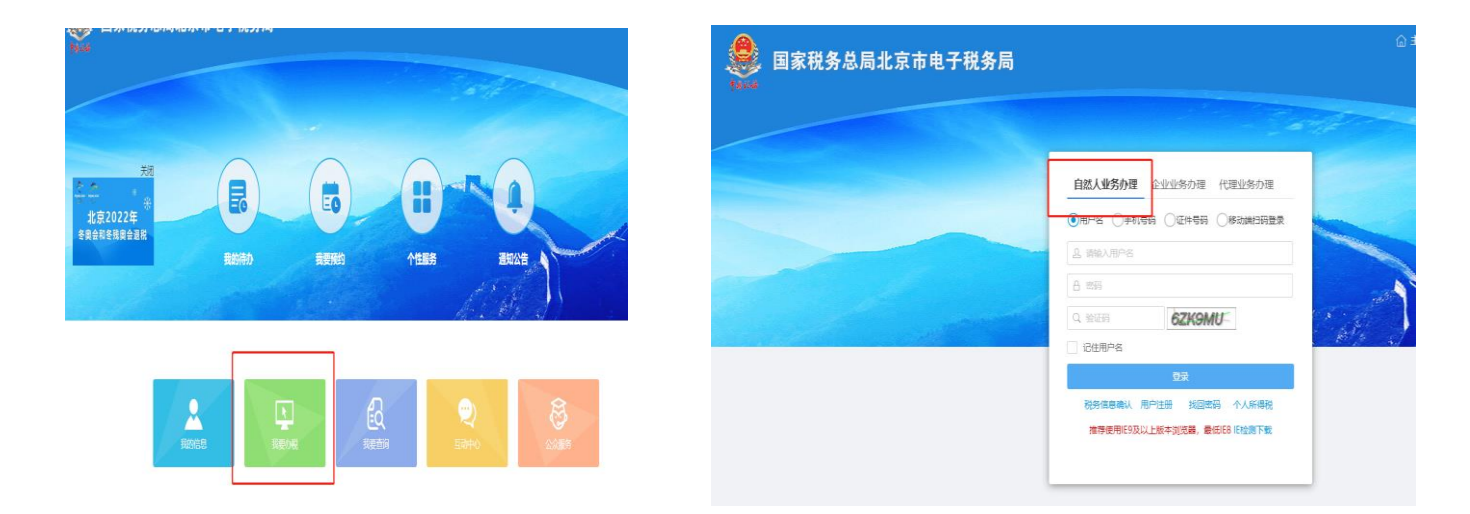

# 第五步:点击"我要办税"—"税费申报及缴纳"

| ≫ 国家税务总局北京市<br>↑4+44                    | 5电子税务局                        |
|-----------------------------------------|-------------------------------|
| ♦ 套餐业务                                  | 常用功能 我的信息 我要办税 我要查询 互动中心 公众服务 |
| <ul><li>第 特色业务</li><li>久 政策速递</li></ul> |                               |
| • 政策速递                                  | 综合信息报告 税费申报及缴纳 证明开具 社保        |
| • 我的提醒                                  |                               |
| • 我的待办                                  |                               |
|                                         |                               |
|                                         | <b>华桥注九</b>                   |

#### 第六步:选择"个人所得税纳税清单打印"

| <ul> <li>税费缴纳</li> </ul>                       |   |
|------------------------------------------------|---|
| • 税费缴纳信息查询                                     |   |
| ● 个人存量房                                        | V |
| <ul> <li>个人股东变动情况报告表<br/>(扣缴义务人)录入</li> </ul>  |   |
| <ul> <li>个人股东变动情况报告表<br/>(扣缴义务人) 查询</li> </ul> |   |
| • 个人所得税纳税清单打印                                  |   |
|                                                |   |

#### 第七步:根据业务需要查询、导出《个人所得税纳税清单》

个人所得税纳税清单打印——数据截止2018年(含)

| 查询条件 |       |      |       |       |        |          |           |        |         |    |
|------|-------|------|-------|-------|--------|----------|-----------|--------|---------|----|
|      | 姓名    |      |       |       | 身份证件类型 | 居民身份证    |           | 身份证件号码 |         |    |
| 移    | 就所属期起 | 2018 | ✔ 年 1 | ✔ 月   | 税款所属期止 | 2018 🗸   | 年 9 ~ 月   | 申报表名称  | 全部      | ~  |
|      |       |      |       |       |        | 查询    导出 |           |        |         |    |
| 查询结果 |       |      |       |       |        |          |           |        |         |    |
|      |       |      |       |       |        |          |           |        |         |    |
| 序号   | 所的    | 项目   | 申报类型  | 税款所属期 | 收入额    | 税率(%)    | 应补 (退) 税额 | 申报日期   | 扣缴义务人名称 | 操作 |

# 国家税务总局北京市税务局个人所得税纳税清单

| 税务机关:国家税务总 | 总局北京市税务局        |           |         |            |                    | 打印日期: 2019年01月07日        |
|------------|-----------------|-----------|---------|------------|--------------------|--------------------------|
| 纳税人名称      |                 | 纳税人身份证件类型 | 居民身份证   | 纳税人身份证件号码  |                    |                          |
| 所得项目       | 税款所属期           | 申报收入额     | 实缴(退)税额 | 入(退)库时间    | 任职/受雇/投资单位         | 征收机关                     |
| 工资薪金所得     | 2013-12/2013-12 | 4219.58   | 21.59   | 2014-03-03 |                    | 国家税务总局北京市顺义区<br>税务局第二税务所 |
| 工资薪金所得     | 2014-01/2014-01 | 5919.88   | 136.99  | 2014-02-13 |                    | 国家税务总局北京市順义区<br>税务局第二税务所 |
| 工資薪金所得     | 2014-01/2014-01 | 827.00    | 24.81   | 2014-02-13 |                    | 国家税务总局北京市順义区<br>税务局第二税务所 |
| 工资薪金所得     | 2014-02/2014-02 | 3884.79   | 11.54   | 2014-03-07 |                    | 国家税务总局北京市順义区<br>税务局第二税务所 |
| 工资薪金所得     | 2014-03/2014-03 | 3974.07   | 14.22   | 2014-04-11 |                    | 国家税务总局北京市順义区<br>税务局第二税务所 |
| 工资薪金所得     | 2014-04/2014-04 | 7819.34   | 326.93  | 2014-05-08 |                    | 国家税务总局北京市顺义区<br>税务局第二税务所 |
| 工资薪金所得     | 2014-05/2014-05 | 4657.02   | 34.71   | 2014-06-20 |                    | 国家税务总局北京市順义区<br>税务局第二税务所 |
| 工资薪金所得     | 2014-06/2014-06 | 6166.24   | 161.62  | 2014-07-02 | đina.<br>Ali sa ta | 国家税务总局北京市順义区<br>税务局第二税务所 |
| 工资薪金所得     | 2014-07/2014-07 | 6075.72   | 152.57  | 2014-08-05 |                    | 国家税务总局北京市顺义区<br>税务局第二税务所 |
| 工资薪金所得     | 2014-08/2014-08 | 5423.40   | 87.34   | 2014-09-03 |                    | 国家税务总局北京市順义区<br>税务局第二税务所 |
| 工资薪金所得     | 2014-09/2014-09 | 6292.84   | 174.28  | 2014-10-11 |                    | 国家税务总局北京市順义区<br>税务局第二税务所 |